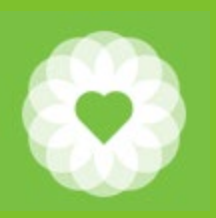

San Francisco Health Network Behavioral Health Services

San Francisco Department of Public Health

Care Quality Network Information Exchange User Guide March 4, 2021

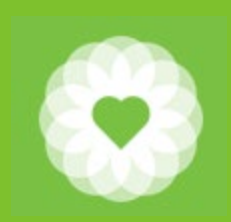

### Table of Contents

| What is the  | e Care Quality Network Information Exchange? | Р3  |
|--------------|----------------------------------------------|-----|
| What infor   | mation is shared?                            | P4  |
| What infor   | mation is excluded?                          | P5  |
| What is the  | e benefit of reviewing external documents?   | P6  |
| When to lo   | ok for external information                  | p8  |
| Is a separat | te consent required?                         | p9  |
| Roll out     |                                              | p10 |
| Recommer     | dations                                      | p11 |
| Talking poi  | nts                                          | p12 |
| Consent fo   | rm                                           | p13 |
| How do cli   | ents opt out                                 | p14 |
| Notice of In | nformation Exchange flyer                    | p15 |
| Opt out for  | m                                            | p16 |
| How do I se  | earch for external information?              |     |
|              | External Documents Console                   | p17 |
|              | External Documents Widget                    | p19 |
|              | Console Widget Viewer                        | p20 |
|              | Sample contents                              | p21 |
|              | p22                                          |     |
|              | Viewing in Chart View                        | p23 |
| Q and A      |                                              | p26 |
| How does t   | his look in Epic?                            | p27 |
| Resources    | p31                                          |     |

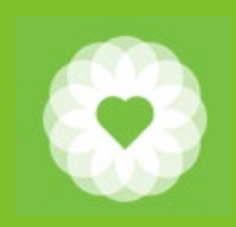

### What is the Care Quality Information Exchange?

**Care Quality Information Exchange** is a mechanism for sharing client healthcare information in a secure and structured manner. It is made up of a network of Implementers, which include EHR vendors, HIEs, & clearinghouses. Care Quality utilizes a nationwide governance structure with clear technical and policy requirements.

Who is a part of the Care Quality Network? There are hundreds of members, but here are notable ones in San Francisco: SFDPH (Epic), Dignity Health, Chinese Hospital, Golden Gate Pediatrics, Noe Valley Pediatrics, Saint Francis Hospital, St. Mary's Hospital, and UCSF

If you want to see if a specific agency is part of the network, please visit the site below:

https://carequality.org/active-sites-search/

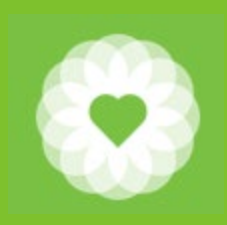

### What information is shared?

Information that will be shared is contained on the CCDA (Continuity of Care Document) including the following:

Care team members Medications Allergies Labs Immunizations Vitals Problem Lis Dates of encounter

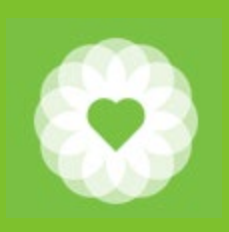

## What information is excluded?

- Clinical content of Behavioral Health notes
- Clinical content of the Behavioral Health assessments
- Information that requires specific authorization to release under federal law including Substance Use Disorder Treatment will be excluded.

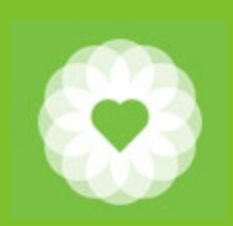

# What is the benefit of reviewing External Documents?

Reviewing external documents:

- Gives you a more well-rounded picture of your clients
- Helps you better coordinate between care team members
- Reduces redundant labs
- Allows for more informed prescribing practices
- Assist you to see recent psychiatric inpatient and PES services
- Counts towards productivity (if entered as ADM99)
- Can be billable (see next slide for details)

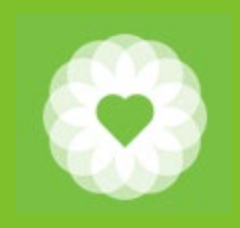

## What is the benefit of viewing External Documents?

#### When can review of documents be billable?

DHCS IN 17-040, states that "record review is reimbursable when performed as part of the following services and service activities: assessment, plan development collateral rehabilitation, therapy, targeted case management, medication support services and crisis intervention."

Additionally, if a provider reviews a chart in preparation for a session, but the client is a no show- the time for chart review is still reimbursable, "as long as the provider documents the circumstances of the beneficiary no-show, the time spent to review the chart in preparation for the beneficiary's appointment is reimbursable. The provider may submit another claim for chart review prior to the beneficiary's next appointment, as long as the time is reasonable and in preparation for the beneficiary's appointment."

The new guidelines for E/M codes based on total time now includes non-face-to-face work related to the visit including preparing to see the patient (eg, review of tests), obtaining and /or reviewing separately obtained history. (Source - AMA)

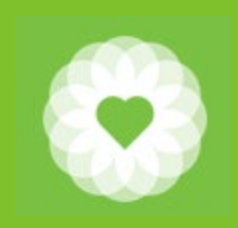

# When to look for External Documents?

The relevance of reviewing external documents may depend on your role as a practitioner and client circumstances.

"If you have been made aware that your client has recently been admitted to PES or Psych Inpatient, you can review external documents to see their visit history and reason for visit"

"As a prescriber, I would use Carequality to get information about a patient's medical conditions, list of meds (for med reconciliation, potential interactions with psych meds), labs (to prevent redundant ordering), medical appointment dates."

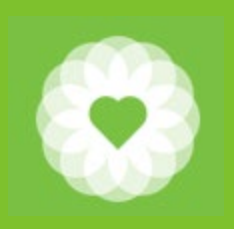

#### Is separate consent required?

- No. According to HIPAA, information for the purposes of treatment or coordination of care can be shared without express consent from the client
- BHS is adopting the same implementation guidelines as San Francisco Department of Public Health (SFDPH) Primary Care where all clients are opted-in the information exchange unless the client specifically opts out.
- Treatment services that are covered by 42CFR (substance abuse treatment services) are excluded from this exchange.

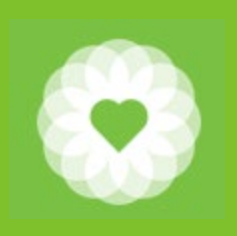

### Roll Out

- <u>New Clients</u>: The Consent for Treatment Form has been updated to include language about information sharing
  - For all new clients who are opened after 4/30/2021, use the new Consent for Treatment Form.
- <u>Existing clients</u>: Each clinic can decide how to handle informing existing clients. Below are some options:
  - Review new consent form as part of the annual review
  - Verbally review the ability to opt out
  - Post the Opt out flyer in your clinic

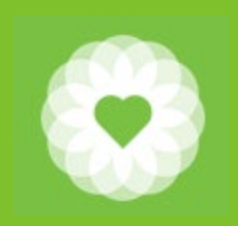

#### Recommendations

- If you already use Epic CareLink to view information in Epic, you should continue to do so as CareLink provides more detailed and actionable information. Note that other information (e.g.: St Francis/St Mary's) may only be available through Care Quality
- If you do not have Epic CareLink, then use Care Quality to view external information.
- BHS strives to improve notifications of when clients go to PES or the ZSFGH Psychiatric Inpatient Unit. To this end, we hope to make modifications to the current inpatient widget. If you receive notification that your client has had a crisis visit, it is highly recommended that you review external documents.
- Currently BHS is not mandating the review of external documents. However, this information is vital to client care and may be reviewed in the event of an unusual occurrence.

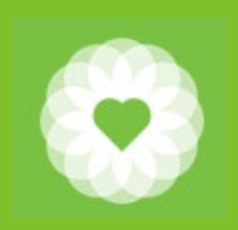

### Talking points

Here are some possible talking points you may consider when speaking with your clients about information sharing:

"Our behavioral health services is committed to your maintaining your good health, both mentally and physically. To do this, we selectively share medical information with your doctors so they can make the best decisions about your medical care."

"We are committed to maintaining your total health--both mentally and physically. To help your doctors make the best decisions (about your medical care), we share limited information with them."

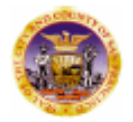

City and County of San Francisco Department of Public Health COMMUNITY BEHAVIORAL HEALTH SERVICES

Name

BIS #

CONSENT for Community Behavioral Health Services Mental Health/Drug and Alcohol Treatment Programs

#### Client's Name

I consent to treatment services provided by San Francisco's Community Behavioral Health Services (CBHS)

at\_

I understand that any proposed treatment will be explained to me by my (my dependent's) provider, including the risks, benefits, and reasonable alternatives. I understand that I will have an opportunity to ask questions and have my questions answered.

I understand that CBHS programs provide clinical experiences for a variety of behavioral health trainees. I understand that these individuals, who are under the direction of the supervising clinical staff, may provide treatment to me (my dependent).

I understand my health information may be shared via secure network to authorized health care providers/ organizations for the purpose of providing treatment, coordinating care, and for quality improvement. The behavioral health information may include, but is not limited to: care team members, medications, allergies, current and past lab results, immunizations, vital signs, and dates of encounters. This excludes SUD Treatment covered by 42CFR Part 2. I understand that I may opt out at any time.

Aside from authorized health care providers outlined above, I understand that my (my dependent's) treatment records are confidential and may be disclosed only as outlined in the DPH Summary Notice of Privacy.

I understand CBHS providers are mandated to report to the appropriate authorities, as required by state and/or federal laws, when (1) my provider believes that I (my dependent) may hurt myself (him/herself) or someone else, or (2) my provider suspects child, dependent adult, or elder abuse. I have read this consent, received a copy, and accept its conditions. I also understand that I can withdraw my consent and stop receiving services from this program at any time.

Signature or Signature or Mark:

client/parent/conservator/other legal representative

Date:\_\_\_\_\_\_ Time:\_\_\_\_\_\_A.M./P.M.

If signed by someone other than the client, please state your legal relationship to the client:

If a minor is either 1) emancipated, or 2) 12 years old or older and qualifies for services under Family Code section 6924 and/or 6929, he/she may consent to services and sign this form on his/her own behalf. If the adult client is unable to provide his or her full signature and does not have a legal representative, his or her mark must be witnessed by two people.

| Witness 1: |           |                    |  |
|------------|-----------|--------------------|--|
|            | Signature | Print Name & Title |  |
| Witness 2: |           |                    |  |
|            | Signature | Print Name & Title |  |

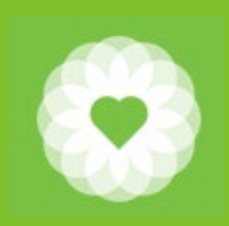

# How do inform clients of the ability to opt out?

- Clients have the ability opt out by submitting the opt out form to BHS Medical Records
- As with all new clients, review consent for treatment, which includes how information can be shared and their ability to opt out.
- For existing clients, review the consent for treatment at their annual review (anniversary)
- Flyer/poster regarding how to opt out is available
- The Opt Out form will be posted online
- If the client wants to opt out, clinicians should provide the Opt Out form. You may want to review the benefits of Care Quality along with the risks of not participating.
- You can help the client fax the form to DPH BHS HIM at (415) 252-3001.
- Let the client know to allow five (5) business days for DPH BHS HIM to process that request

#### Notice of Care Quality Network Information Exchange

What is Care Quality Network Information Exchange? The Care Quality Network is a secure way of sharing your health information electronically with authorized doctor's offices, hospitals, labs, and other health care providers.

What is the benefit of sharing information? The benefit of allowing electronic information sharing is to ensure that providers involved in your care have the most updated and comprehensive information when coordinating and making decisions with you about your care.

What information is included? Behavioral Health information may include, but is not limited <u>to:</u> care team members, medications, allergies, current and past lab results and dates of encounters.

What information is not included? The contents of notes and assessments written by your BHS treatment providers or information that requires your specific authorization to release under federal law including Substance Use Disorder Treatment.

**Who can see my records?** Only health care providers who are involved in your treatment who have specific access to the Care Quality Network will be able to view your records.

**Are there risks to opting out?** Yes. The goal of the information sharing is to allow your providers to more quickly share your behavioral health and physical health information. By opting out of this exchange of information, your providers will have less information about you when making decisions about your healthcare and when making decisions about your care with you.

I don't want to Participate, <u>How</u> do I <u>Opt</u> out? Please request the <u>Opt</u> Out form from your treatment provider. You can fax the form or ask your treatment provider to fax the request to DPH BHS HIM at (415) 252-3001. Please allow five (5) business days for DPH BHS HIM to process that request. Your choice to opt-out will not affect your ability to access care. You can change your mind about participating or not at any time.

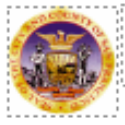

| C | 2 | Ì | t | y | 1 | a | 1 | n | ( | 1 |   | C |   | 0 | U |   | n | t | y |   | 0 | f | 1  | S | a | 1 | n | F | F | 1 | 3 | Г | 10 | C | is | 51 | C | c |
|---|---|---|---|---|---|---|---|---|---|---|---|---|---|---|---|---|---|---|---|---|---|---|----|---|---|---|---|---|---|---|---|---|----|---|----|----|---|---|
| 0 | ) | e | 1 | P | F |   | Г | t | Π | Π | ſ | 2 | Π | t | 1 | 0 | f | 1 | P | U | ı | b | li | ¢ | ; | ŀ | ł | e | 2 | ı | t | h | l  |   |    |    |   |   |
| B | E |   | H | / | Ņ | Ņ | ç | 1 | R | A | ų | ł | H | E | / | ų | 1 | 1 | ł | 8 | E | R | V  | 1 | C | E | 8 |   |   | _ | _ |   | _  | _ | _  |    |   | _ |
|   |   |   |   |   |   |   |   |   |   |   |   |   |   |   |   |   |   |   |   |   |   | _ | _  |   |   |   |   |   |   |   |   |   |    | _ |    |    | _ | _ |

|   | -  | -  | - | - | -  | - | - | - | -  | -  | - | -   | - | - | - | - | - | - | - | - | - | - | - | - | - | - |   |     |   |     |     |     | -   | -   | - | - | - | - | - | - |   |
|---|----|----|---|---|----|---|---|---|----|----|---|-----|---|---|---|---|---|---|---|---|---|---|---|---|---|---|---|-----|---|-----|-----|-----|-----|-----|---|---|---|---|---|---|---|
| 1 | ł, | a. | n | 0 | c. |   |   |   |    |    |   |     |   |   |   |   |   |   |   |   |   |   |   | _ | _ | _ |   | _   | _ | _   | _   | _   | _   | _   | _ | _ | _ | _ | _ | _ | _ |
| - | -  | -  | - | - | i  | 1 | 2 |   | i. | -  | - | -   | - | - | - | - | - | - | - | - | - | - | F | 1 | C | t | è | • • |   | • • | • • | • • | • • | • • |   | - | - | - | - | - | - |
|   |    |    |   |   | 5  |   |   |   |    |    |   |     |   |   |   |   |   |   |   |   |   |   |   | - | - | - |   |     |   |     |     |     |     |     |   |   |   |   |   |   |   |
| 1 | D  | a  | ĥ |   | i  | ï | à | Ē | í  | ī. |   | -   | - | - | - | - | - | - | - | - | - |   | - | - | - | - |   |     |   |     |     |     |     | -   | - | - | - | - | - | - |   |
|   |    |    |   |   |    |   |   |   |    |    | 1 |     |   |   |   |   |   |   |   |   |   |   |   |   |   |   |   |     |   |     |     |     |     |     |   |   |   |   |   |   |   |
|   | в  |    |   |   | 1  | f | h | n | 0  |    | m | ık, |   |   |   |   |   |   |   |   |   |   |   |   |   |   |   |     |   |     |     |     |     |     |   |   |   |   |   |   |   |
| - |    |    |   |   | 1  |   |   |   |    |    |   |     |   | 1 |   |   |   | - |   |   |   |   |   |   |   |   | - | -   | - | -   | -   | -   | -   | -   |   |   |   |   |   | - |   |

Opt Out/Rescind Out Out of Care Quality Network Information Exchange This form is to be used to indicate that you do not wish to participate in the secure electronic sharing of information between Behavioral Health Services and other treatment providers involved in your care. You can also use this form to rescind a previous decision to opt out. Please read the following information carefully before submitting this form.

What is Care Quality Network Information Exchange? The Care Quality Network is a secure way of sharing your health information electronically with authorized doctor's offices, hospitals, labs, and other health care providers.

What is the benefit of sharing information? The benefit of allowing electronic information sharing is to ensure that providers involved in your care have the most updated and comprehensive information when coordinating and making decisions with you about your care.

What information is included? Behavioral Health information may include, but is not limited to: care team members, medications, allergies, current and past lab results and dates of encounters.

What information is not included? The contents of notes and assessments written by your BHS treatment providers or information that requires your specific authorization to release under federal law including Substance Use Disorder Treatment.

Who can see my records? Only health care providers who are involved in your treatment who have specific access to the Care Quality Network will be able to view your records.

Are there risks to opting out? Yes. The goal of the information sharing is to allow your providers to more quickly share your behavioral health and physical health information. By opting out of this exchange of information, your providers will have less information about you when making decisions about your healthcare with you.

I don't want to Participate. How do I Opt out? Your health information will be visible to your service providers unless you complete and fax this form to DPH BHS HIM at (415) 252-3001. Please allow five (5) business days for us to process that request. Your choice to opt-out will not affect your ability to access care. You can change your mind about participating or not at any time.

Opt-Out: I do not want my Behavioral Health information to be shared electronically with other treatment providers.

Cancel Opt-Out: I cancel my previous decision to opt-out. I allow my Behavioral Health information to be accessible to my other treatment providers.

| Signature:                                                                                                    | Date:                                                                                                    |
|----------------------------------------------------------------------------------------------------|----------------------------------------------------------------------------------------------------|
| Relationship if other than the client:                                                                                                    |                                                                                                    |
| Note: Federal and state regulations allow your behavioral health and physical health<br>between providers giving you care. For more information about how your healthcare is<br>"Notice of Privacy Practices." Tou signed a receipt of this Notice on the first day that<br>provider for a copy. | information to be shared verbally and in writing<br>nformation is shared and your rights, see the<br>you received services at DPH. You can ask your |

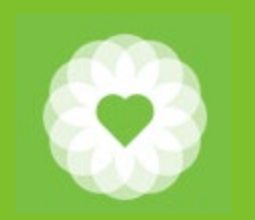

#### **External Documents Console**

| Ť                                         | -                  |                                 |                    |                    |
|-------------------------------------------|--------------------|---------------------------------|--------------------|--------------------|
| Home                                      |                    |                                 |                    | ¥                  |
| My Views: HOME (SCRT1) [SCRT] Admit Appts | Ax AOA HomeviewMHA | Medical PURQC Portal Prog Notes | TPOC To Do zELinks | External Documents |

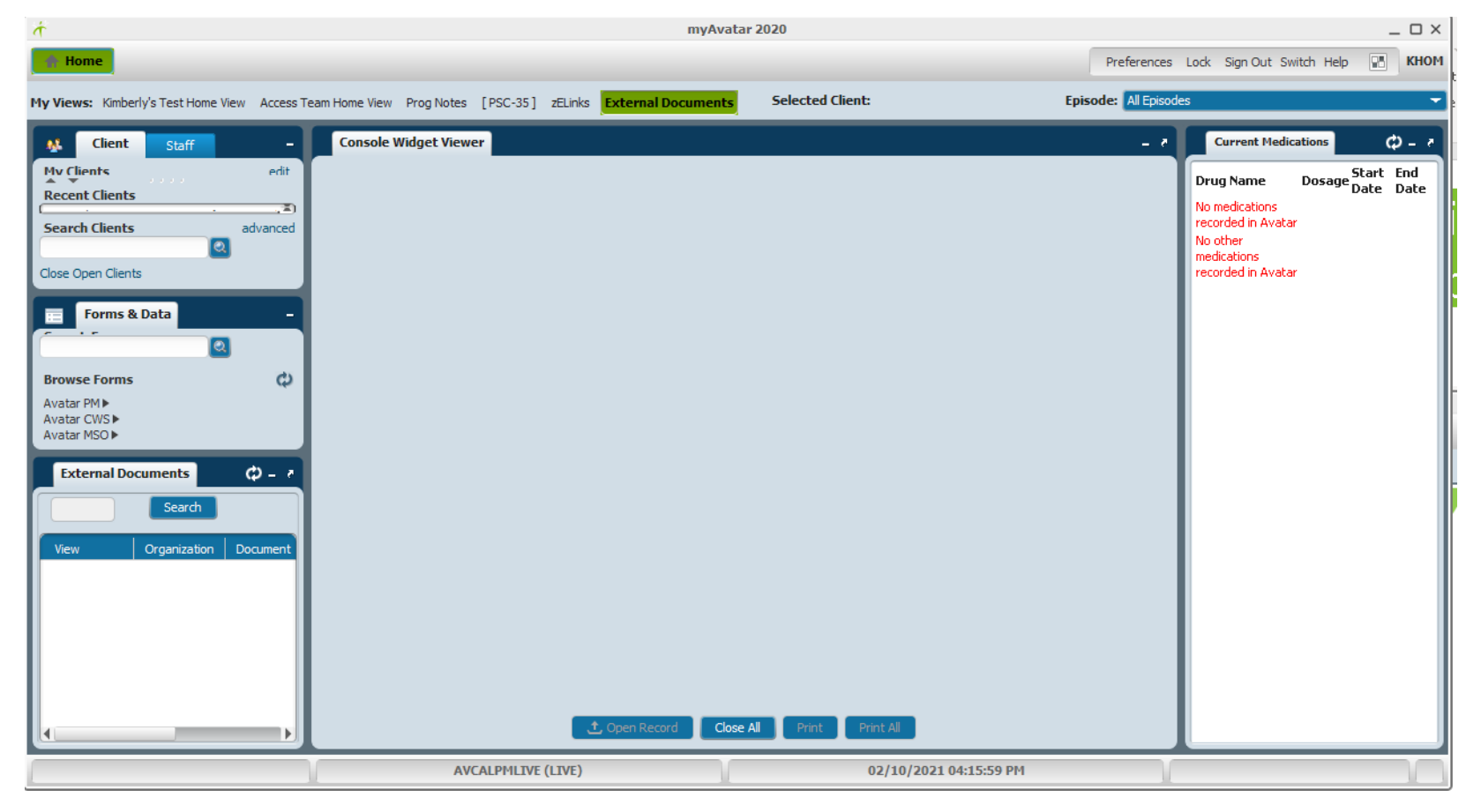

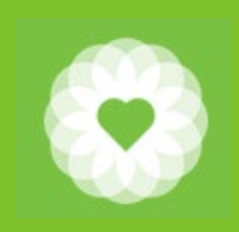

#### Select the client

You can highlight a client from "My Clients" or "Recent Clients"

You can also enter client name (search by Last Name, First Name) or enter the BIS #

| -       | Client        | Staff                   | -        |
|---------|---------------|-------------------------|----------|
| My Cl   | ients         |                         | edit     |
| >Test   | :, Hans (9990 | )57915)                 |          |
| Recei   | nt Clients    |                         |          |
| Test    | tclient, Summ | ary Y Sr Dr (000000001) |          |
| Zzz     | test, Bpamor  | ie (999086888)          |          |
| Searc   | h Clients     |                         | advanced |
| Close C | pen Clients   |                         |          |

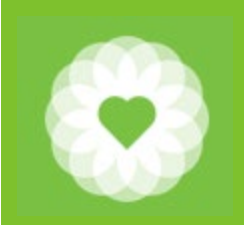

### **External Document Widget**

#### The External Document widget will be populated with viewable documents

| External D   | External Documents                                                                        |                             |            |        |   |  |  |  |  |  |  |  |  |
|--------------|-------------------------------------------------------------------------------------------|-----------------------------|------------|--------|---|--|--|--|--|--|--|--|--|
| ZZZTEST, BP4 | MONE (999086888)                                                                          | Search                      |            | /      |   |  |  |  |  |  |  |  |  |
| View         | Organization                                                                              | Document Name               | Date       | Status |   |  |  |  |  |  |  |  |  |
| View         | San Francisco Department of Public Health (SFDPH)                                         | Continuity of Care Document | 02/05/2021 |        |   |  |  |  |  |  |  |  |  |
| View         | San Francisco Department of Public Health (SFDPH)                                         | Continuity of Care Document | 02/05/2021 |        |   |  |  |  |  |  |  |  |  |
| View         | San Francisco Department of Public Health (SFDPH) (ZSFG Pediatric Urgent Care Center)     | Orders Only Summary         | 01/29/2021 |        |   |  |  |  |  |  |  |  |  |
| View         | San Francisco Department of Public Health (SFDPH) (ZSFG PC MEDICAL AT B5 RFPC)            | Research Telephone Summary  | 01/28/2021 |        |   |  |  |  |  |  |  |  |  |
| View         | San Francisco Department of Public Health (SFDPH) (Ward 94 TB Clinic )                    | Orders Only Summary         | 01/26/2021 |        |   |  |  |  |  |  |  |  |  |
| View         | San Francisco Department of Public Health (SFDPH) (ZSFG PC MEDICAL AT B5 RFPC)            | Orders Only Summary         | 01/26/2021 |        |   |  |  |  |  |  |  |  |  |
| View         | San Francisco Department of Public Health (SFDPH) (DPH WPIC TW STREET MEDICINE)           | Clinical Support Summary    | 01/26/2021 |        |   |  |  |  |  |  |  |  |  |
| View         | San Francisco Department of Public Health (SFDPH) (ZSFG Children's Health Center)         | Orders Only Summary         | 01/25/2021 |        |   |  |  |  |  |  |  |  |  |
| View         | San Francisco Department of Public Health (SFDPH) (DPH Carelink ZSFG Occupational Health) | Orders Only Summary         | 01/25/2021 |        | - |  |  |  |  |  |  |  |  |

You can change the width of the columns by clicking and dragging the vertical white lines. You can pop the widget out and expand it by clicking the curly arrow Click "View" to see the contents of the document

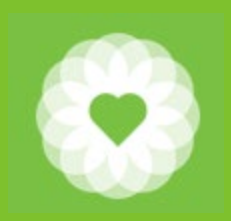

### View the document in the Console Widget Viewer

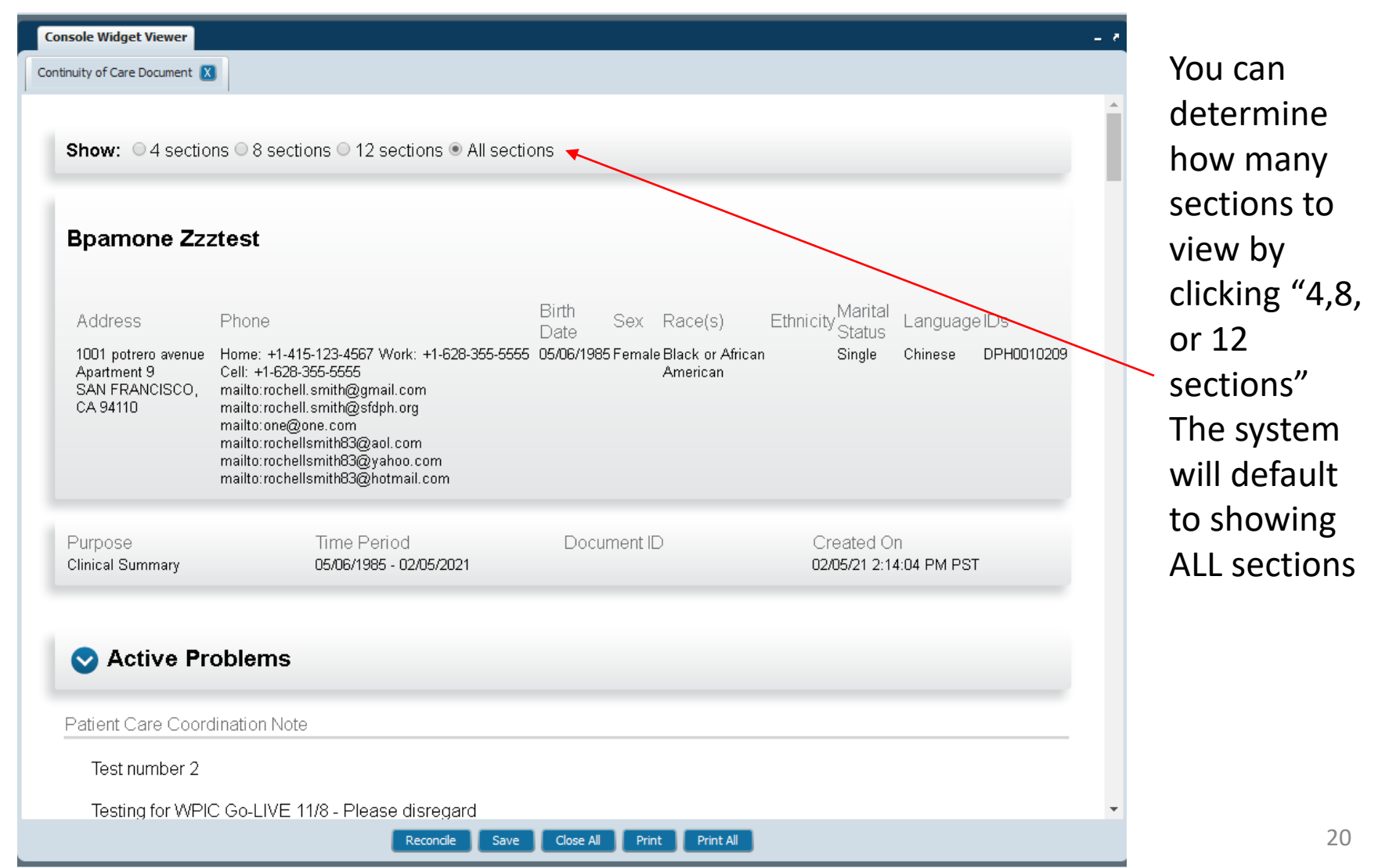

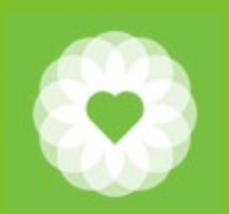

#### Sample Sections you may see

- Sections to show
- Demographics
- Active Problems
- Additional Health Concerns
- Encounter Details
- Goals
- Interventions
- Related Goals and Interventions
- Treatment Plan
- Resolved Problems
- Reason for visit
- Progress Notes
- Miscellaneous Notes
- Social History
- Visit Diagnosis

What you see depends on the type of documentation done by that clinic. For example, an immunization clinic may not have Treatment Plan.

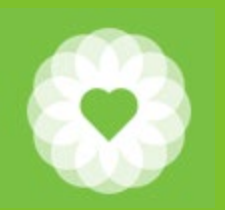

#### Saving the External Document

Show: ○4 sections ○8 sections ○12 sections ● All sections

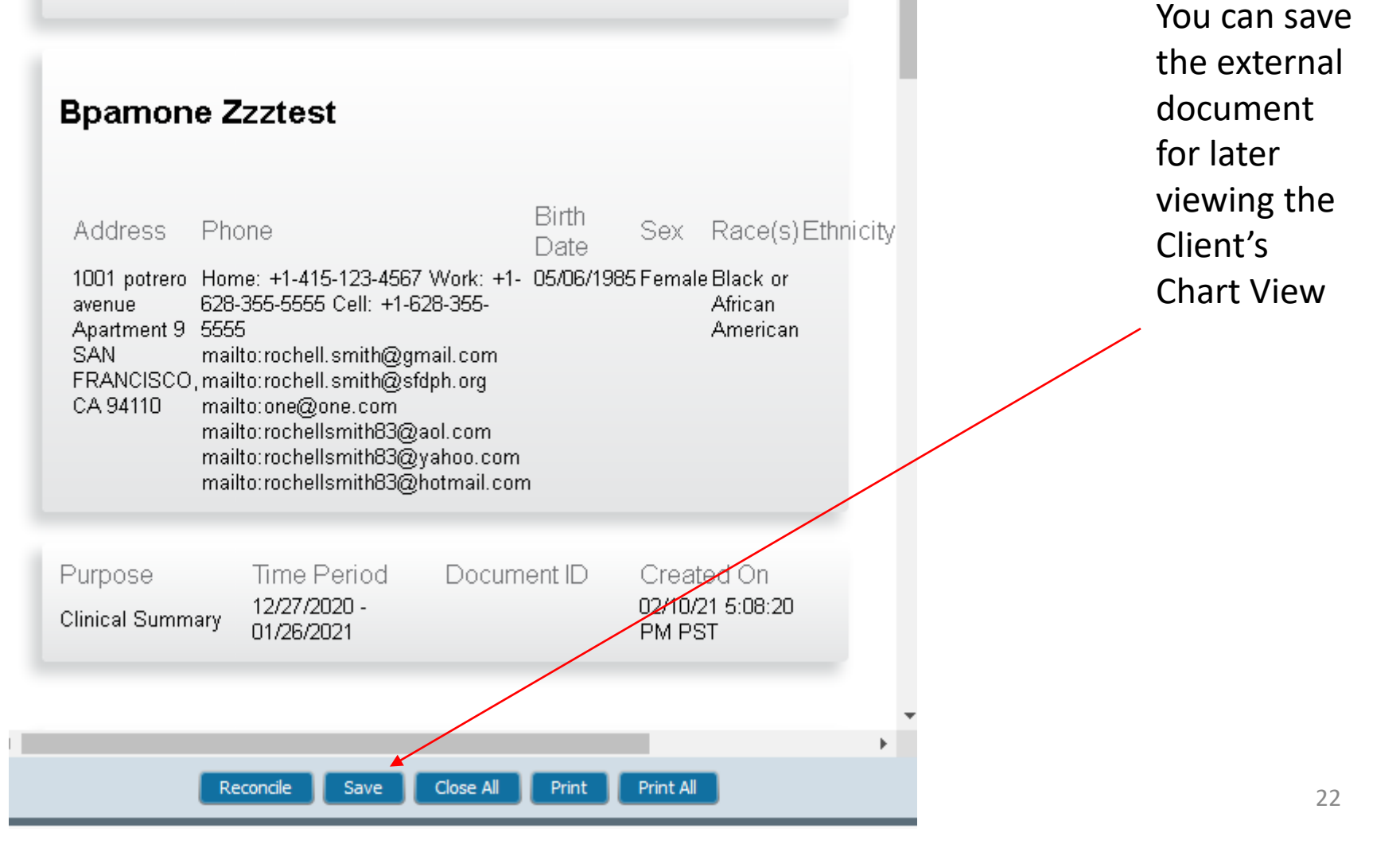

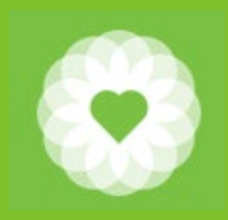

#### **Reviewing in Chart View**

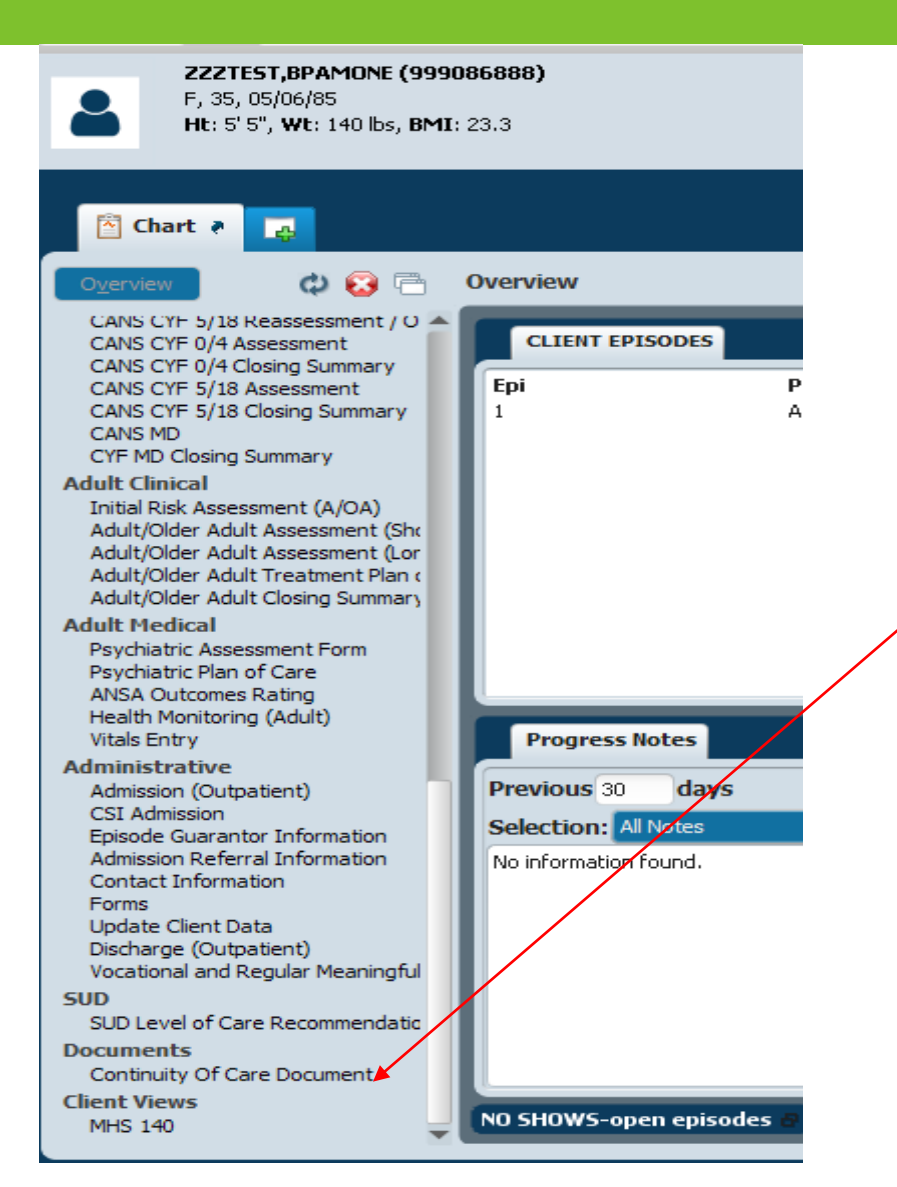

Open the Client's **Chart View** by double clicking on the client's name. A new section will appear that lists the Continuity of Care Document.

Click the word to see the details

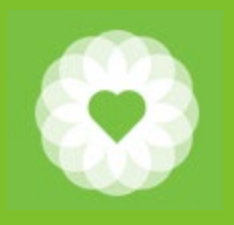

#### Select the Document and click View

| 🖄 Chart 🔹 🌉                                                                       |        |           |          |                           |                           |             |               |                             |                    |
|-----------------------------------------------------------------------------------|--------|-----------|----------|---------------------------|---------------------------|-------------|---------------|-----------------------------|--------------------|
| O <u>v</u> erview 🗘 🐼 📇 🛛                                                         | Contin | uity Of   | Care Do  | ocument                   |                           |             |               |                             |                    |
| Admission Referral Information<br>Contact Information<br>Forms                    | No     | on-Episod | dic (15) | 1: ACCESS 3<br>11/24/2020 | Screening (0)<br>- Active |             |               |                             |                    |
| Update Client Data<br>Discharge (Outpatient)<br>Retired Forms                     |        | View      | Print    | Client ID                 | Client Name               | Episode     | Linked Record | Document Description        | Document Date D    |
| CYF 0-4 Treatment Plan Of Care<br>CYF Treatment Plan of Care                      |        |           |          | 999086888                 | ZZZTEST, BPAMONE          | Nonepisodic |               | Continuity of Care Document | 12/09/2020         |
| CANS CYF 0/4 Reassess / OTR<br>CANS CYF 5/18 Reassessment / O                     |        |           |          | 999086888                 | ZZZTEST, BPAMONE          | Nonepisodic |               | Continuity of Care Document | 12/15/2020         |
| CANS CYF 0/4 Assessment<br>CANS CYF 0/4 Closing Summary                           |        |           |          | 999086888                 | ZZZTEST, BPAMONE          | Nonepisodic |               | Continuity of Care Document | 12/15/2020         |
| CANS CYF 5/18 Assessment<br>CANS CYF 5/18 Closing Summary                         |        |           |          | 999086888                 | ZZZTEST, BPAMONE          | Nonepisodic |               | Continuity of Care Document | 12/15/2020         |
| CANS MD<br>CYE MD Closing Summary                                                 |        |           |          | 999086888                 | ZZZTEST, BPAMONE          | Nonepisodic |               | Continuity of Care Document | 12/15/2020         |
| Adult Clinical                                                                    |        |           |          | 999086888                 | ZZZTEST, BPAMONE          | Nonepisodic |               | Continuity of Care Document | 01/07/2021         |
| Initial Risk Assessment (A/OA)<br>Adult/Older Adult Assessment (Shr               |        |           |          | 999086888                 | ZZZTEST, BPAMONE          | Nonepisodic |               | Continuity of Care Document | 01/07/2021         |
| Adult/Older Adult Assessment (Lor<br>Adult/Older Adult Treatment Plan             |        |           |          | 999086888                 | ZZZTEST, BPAMONE          | Nonepisodic |               | Continuity of Care Document | 01/07/2021         |
| Adult/Older Adult Closing Summary                                                 |        |           |          | 999086888                 | ZZZTEST, BPAMONE          | Nonepisodic |               | Continuity of Care Document | 01/07/2021         |
| Psychiatric Assessment Form                                                       |        |           |          | 999086888                 | ZZZTEST, BPAMONE          | Nonepisodic |               | Continuity of Care Document | 01/07/2021         |
| Psychiatric Plan of Care<br>ANSA Outcomes Rating                                  |        |           |          | 999086888                 | ZZZTEST, BPAMONE          | Nonepisodic |               | Continuity of Care Document | 01/07/2021         |
| Health Monitoring (Adult)<br>Vitals Entry                                         |        |           |          | 999086888                 | ZZZTEST, BPAMONE          | Nonepisodic |               | Continuity of Care Document | 02/05/2021         |
| Administrative                                                                    | II     |           |          | 999086888                 | ZZZTEST, BPAMONE          | Nonepisodic |               | Continuity of Care Document | 02/05/2021         |
| Admission (Outpatient)<br>CSI Admission                                           |        |           |          | 999086888                 | ZZZTEST, BPAMONE          | Nonepisodic |               | Continuity of Care Document | 02/10/2021         |
| Episode Guarantor Information<br>Admission Referral Information                   | II     |           |          | 999086888                 | ZZZTEST, BPAMONE          | Nonepisodic |               | Continuity of Care Document | 02/10/2021         |
| Contact Information<br>Forms                                                      |        |           |          |                           |                           |             |               |                             |                    |
| Update Client Data<br>Discharge (Outpatient)<br>Vocational and Regular Meaningful |        |           |          |                           |                           |             |               |                             |                    |
| SUD                                                                               |        |           |          |                           |                           |             |               |                             |                    |
| Documents                                                                         | Doc    | ument Lis | t        |                           |                           |             |               |                             |                    |
| Continuity Of Care Document                                                       |        |           |          |                           |                           |             | . View        | 📕 Print Selected 🛛 🗶 C      | lose All Documents |
| MHS 140                                                                           |        |           |          |                           |                           |             | 1 2 C         |                             |                    |

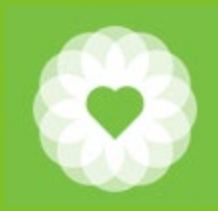

#### **View External Document**

| 🔁 Chart 🔻 🛃                                                                                                    |                                                                          |
|----------------------------------------------------------------------------------------------------|--------------------------------------------------------------------------|
| O <u>v</u> erview 🗘 😢 📇                                                                                                    | Continuity Of Care Document                                              |
| Admission Referral Information<br>Contact Information<br>Forms                                                                                                    | Non-Episodic (15) 1: ACCESS Screening (0)<br>11/24/2020 - Active         |
| Update Client Data<br>Discharge (Outpatient)                                                                                                    | Continuity of Care Document                                              |
| Retired Forms<br>CYF 0-4 Treatment Plan Of Care<br>CYF Treatment Plan of Care<br>CANS CYF 0/4 Reassess / OTR<br>CANS CYF 5/18 Reassessment / O<br>CANS CYF 5/18 Reassessment<br>CANS CYF 0/4 Closing Summary<br>CANS CYF 5/18 Assessment<br>CANS CYF 5/18 Closing Summary<br>CANS CYF 5/18 Closing Summary<br>CANS MD<br>CYF MD Closing Summary<br>Adult Clinical<br>Initial Risk Assessment (A/OA)<br>Adult/Older Adult Assessment (Sho |                                                                          |
| Adult/Older Adult Treatment Plan (<br>Adult/Older Adult Treatment Plan (<br>Adult/Older Adult Closing Summary<br>Adult Medical<br>Psychiatric Assessment Form<br>Psychiatric Plan of Care<br>ANSA Outcomes Rating<br>Health Monitoring (Adult)<br>Vitals Entry                                                                                                    |                                                                          |
| Administrative<br>Admission (Outpatient)<br>CSI Admission<br>Episode Guarantor Information<br>Admission Referral Information<br>Contact Information<br>Forms<br>Update Client Data<br>Discharge (Outpatient)<br>Vocational and Regular Meaningful                                                                                                    |                                                                          |
| SUD<br>SUD Level of Care Recommendation                                                                                                    |                                                                          |
| Documents                                                                                                    | Document List XZZTEST, BPAMONE (999086888) - Continuity of Care Document |

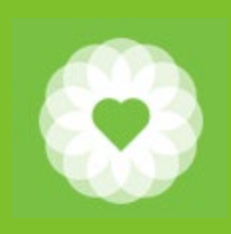

### Q and A

How does this show up in CareLink (this is Epic's provider portal)? The information will show up in CareEverywhere. See next slides

Who can see BHS information in CareEverywhere (this is Epic's vendor Health Information Exchange)? The named partner with whom we share information is SFDPH. As such, other Epic users like Kaiser would not be included.

Can external providers be able to re-release information from Avatar? Epic users should not re-release information from Avatar

Can we re-release external documents that were not created within Avatar? Avatar users should not re-release information from Epic

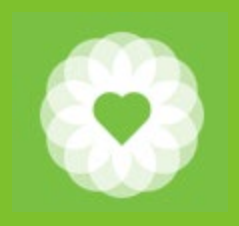

#### Epic Care Everywhere

| E                                                                                                  |                                                          |               |                     | Hyperspace               | - ZSFG EMERGEN    | ICY - Production Er | vironmer | nt (PRD) -    | MADHU    | JMITA D.       |        |         | 🕹 88  🕞 9 | 🔤 4 : Cha  | art Completi | on ⊠8.×   | _ 0 ×           |
|----------------------------------------------------------------------------------------------------|----------------------------------------------------------|---------------|---------------------|--------------------------|-------------------|---------------------|----------|---------------|----------|----------------|--------|---------|-----------|------------|--------------|-----------|-----------------|
| Epic 🔻 🖾 In Basket 🔎 M                                                                             | ly Reports 📊 SlicerDic                                   | er 🚓 ED Char  | t 👔 Patient Station | n 🕌 Record Vie           | wer MD Resources  | 👻 📼 PagerBox 🚷      | eDrive 🖹 | Efficiency Ti | ips 🖹 El | fficiency Tips |        |         | 😌 🏓 🖶 F   | rint 👻 🛃 S | ervice Desk  | 🖵 Rescue/ | Assist 🕒 Log Ou |
|                                                                                                    | 📛 Zzztest, Bpamone                                       | ×             |                     |                          |                   |                     | 148      |               | X        |                |        |         |           | 1411       |              | MADHUMIT  | AD. ASAP        |
| BZ C                                                                                               | ←→ SnapShot                                              | Chart Review  | Patient Summary     | Order Inquiry            | Specimen Inquiry  | Review Flowsheets   | Results  | Allergies     | History  | Problems       | Demogr | Letters | Manager   | Patient    | Care E       | Report    | - 8             |
|                                                                                                    | Care Everywhe                                            | ere Outsid    | le Records          |                          |                   |                     |          |               |          |                |        |         |           |            |              |           | ? >             |
| Bpamone Zzztest<br>Female, 35 y.o., 5/6/1985<br>MRN: 200009518                                     | E Request Updates Home Documents                         | ➡ Query New 0 | Organization        |                          |                   |                     |          |               |          |                |        |         |           |            |              |           |                 |
| Preferred Language: Chinese<br>Code: Prior (has ACP docs)                                          |                                                          |               |                     |                          |                   |                     |          |               |          |                |        |         |           |            |              |           | are             |
| , <b>○</b> Search                                                                                  |                                                          |               |                     |                          | New Info Received | Last F              | lequest  |               | Availa   | ble Informa    | tion   |         |           |            |              |           | verywhere       |
| COVID-19: Unknown<br>Infection: CRE, Rule out<br>Influenza                                         | San Francisco De<br>Health Services<br>San Francisco DPH | partment of   | Public Health -     | Behavior <mark>al</mark> | 2/12/2021         | 2/12/               | 2021     |               | _        | Docume         | nts    |         |           |            |              |           |                 |
| Provider Not In<br>System<br>PCP - General                                                         | Share Everywher                                          | e             |                     |                          | 7/16/2020         |                     |          |               |          | Docume         | nts    |         |           |            |              |           |                 |
| Primary Cvg: Medicare/Part A<br>Allergies (2)                                                      |                                                          |               |                     |                          |                   |                     |          |               |          |                |        |         |           |            |              |           |                 |
| SOCIAL DETERMINANTS                                                                                |                                                          |               |                     |                          |                   |                     |          |               |          |                |        |         |           |            |              |           |                 |
| 🔅 🗄 🍮 🗢                                                                                            |                                                          |               |                     |                          |                   |                     |          |               |          |                |        |         |           |            |              |           |                 |
| 11 👄 🗲 💼                                                                                           |                                                          |               |                     |                          |                   |                     |          |               |          |                |        |         |           |            |              |           |                 |
| ø 1                                                                                                |                                                          |               |                     |                          |                   |                     |          |               |          |                |        |         |           |            |              |           |                 |
| Pharmacy: SFGH OUTPATIENT<br>PHARMACY - SAN<br>FRANCISCO, CA - 1001<br>POTRERO<br>SSN: 000-00-0001 |                                                          |               |                     |                          |                   |                     |          |               |          |                |        |         |           |            |              |           |                 |
| Wt: 73 kg (161 lb)<br>BMI: 25.27 kg/m <sup>2</sup><br>BP: 120/80 >1 day                            |                                                          |               |                     |                          |                   |                     |          |               |          |                |        |         |           |            |              |           |                 |
| LAST 10 VISITS<br>P Behavioral (6), OBGYN,                                                         |                                                          |               |                     |                          |                   |                     |          |               |          |                |        |         |           |            |              |           |                 |

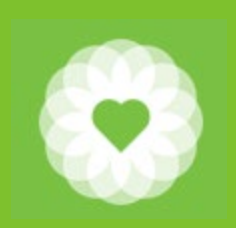

#### Epic Care Everywhere Outside Records

| E                                                                                                    |                                                    | Hyperspace - ZSFG EMERGE         | NCY - Production Environ | ment (PRD) - MADHUMITA D.                               | 🚣 88 厚 9 🗈                        | 🛿 4 : Chart Completion 🛛 🖼 🖉 💻 🗖     |
|----------------------------------------------------------------------------------------------------|----------------------------------------------------|----------------------------------|--------------------------|---------------------------------------------------------|-----------------------------------|--------------------------------------|
| Epic 🔻 🖃 In Basket 🔎 M                                                                                                   | y Reports 📊 SlicerDicer 🚓 ED Chart 🚺 Patient Stati | on 🕌 Record Viewer 🛛 MD Resource | es 👻 📼 PagerBox 🚷 eDrive | 🖹 Efficiency Tips 📄 Efficiency Tips                     | Prin                              | t 🗸 🛃 Service Desk 🛄 Rescue Assist 📑 |
|                                                                                                    | 📛 Zzztest, Bpamone 🛛 🗙                             |                                  |                          |                                                         |                                   | MADHUMITA D.                         |
|                                                                                                    |                                                    |                                  |                          |                                                         |                                   |                                      |
| D7 84                                                                                                    | (←→) SnapShot Chart Review Patient Summar          | y Order Inquiry Specimen Inquiry | y Review Flowsheets Resu | lts Allergies History Problems D                        | emogr Letters Manager P           | atient Care E Report                 |
| DZ QC                                                                                                    | Care Everywhere Outside Records                    |                                  |                          |                                                         |                                   |                                      |
| Bpamone Zzztest                                                                                                    | ■ Request Updates + Query New Organization         | Filters & Clear All Filters      | view Document            |                                                         |                                   |                                      |
| Female, 35 y.o., 5/6/1985                                                                                                | U. Decumenta                                       | I                                |                          |                                                         |                                   |                                      |
| MRN: 200009518                                                                                                    |                                                    |                                  |                          |                                                         |                                   |                                      |
| Preferred Language: Chinese                                                                                              | Filters: External Communication Outpatient Evalu   | uation And Management            |                          |                                                         |                                   |                                      |
| Code, Flior (lias ACF docs)                                                                                              | Date V Type                                        | Dept. Specialty F                | Providers                | Document Source                                         |                                   | Description                          |
| O Search                                                                                                    | ✓ 2/12/2021 Outpatient Evaluation A                | General Medicine                 | ESTING - MyChart A       | San Francisco DPH (San Francisco De<br>Share Everywhere | partment of Public Health - Benav |                                      |
| COVID-19: Unknown                                                                                                    | ✓ 1/2/2020 External Communication                  | F                                | Rochell Smith            | Share Everywhere                                        |                                   |                                      |
| Infection: CRE, Rule out                                                                                                 |                                                    |                                  |                          |                                                         |                                   |                                      |
| Provider Not In                                                                                                    |                                                    |                                  |                          |                                                         |                                   |                                      |
| System                                                                                                    |                                                    |                                  |                          |                                                         |                                   |                                      |
| Primary Cyc: Medicare/Part A                                                                                             |                                                    |                                  |                          |                                                         |                                   |                                      |
| Allergies (2)                                                                                                    |                                                    |                                  |                          |                                                         |                                   |                                      |
| SOCIAL DETERMINANTS                                                                                                    |                                                    |                                  |                          |                                                         |                                   |                                      |
| 🏶 🗄 🍮 🗢                                                                                                    |                                                    |                                  |                          |                                                         |                                   |                                      |
| 11 👄 🗲 💼                                                                                                    |                                                    |                                  |                          |                                                         |                                   |                                      |
| Ø 1                                                                                                    |                                                    |                                  |                          |                                                         |                                   |                                      |
| Pharmacy: SFGH OUTPATIENT<br>PHARMACY - SAN<br>FRANCISCO, CA - 1001<br>POTRERO<br>SSN: 000-00-0001<br>Wt: 73 kg (161 lb) |                                                    |                                  |                          |                                                         |                                   |                                      |
| BMI: 25.27 kg/m <sup>2</sup> !                                                                                           |                                                    |                                  |                          |                                                         |                                   |                                      |

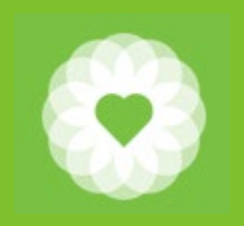

#### Epic Care Everywhere Document Sections

| E                                                                                                  |                                                                         | Hyperspace - ZSFG EN                                                | IERGENCY - Production Environme   | nt (PRD) - MADHUMITA D.           | <mark>∡88</mark> ₽9 1                           |                       | n 🖂 8 - 🗖 🗙              |
|----------------------------------------------------------------------------------------------------|-------------------------------------------------------------------------|---------------------------------------------------------------------|-----------------------------------|-----------------------------------|-------------------------------------------------|-----------------------|--------------------------|
| 🛛 🗾 Epic 🔻 🔛 In Basket 🔎 N                                                                         | ly Reports 📊 SlicerDicer 🚓 ED Chart 👘 Patient S                         | itation 🕌 Record Viewer 🛛 MD Re                                     | esources 🗸 📼 PagerBox 🚷 eDrive 📑  | Efficiency Tips 📄 Efficiency Tips | 📀 🤌 🖶 Prin                                      | it 🗸 🛃 Service Desk 🛛 | 🛄 Rescue Assist 🖪 Log Ou |
|                                                                                                    | 📛 Zzztest, Bpamone 🛛 🗙                                                  |                                                                     |                                   |                                   |                                                 |                       | MADHUMITA D. ASAP        |
| BZ €                                                                                               | Chart Review Patient Summ<br>2/12/2021 Outpatient Evaluation            | nary Order Inquiry Specimen                                         | Inquiry Review Flowsheets Results | Allergies History Problems Den    | nogr Letters Manager F<br>avioral Health Servio | Patient Care E F      | Report                   |
| Bpamone Zzztest<br>Female, 35 y.o., 5/6/1985<br>MRN: 200009518                                     | BPAMONE ZZZTEST<br>Summary of Patient Chart, generated on Feb. 12, 2021 | 5                                                                   |                                   |                                   |                                                 |                       | Jump to Section •        |
| Preferred Language: Chinese<br>Code: Prior (has ACP docs)                                          | Patient Demographics - 35 y.o. Fe                                       | emale; born May 06, 1985<br>Communication                           | Language                          | Race / Ethnicit                   | у                                               | Marital Status        | ,                        |
| Search COVID-19: Unknown                                                                           | 1001 potrero avenue Apartment 9<br>San Francisco, CA 94110              | 415-123-4567 (Home)<br>628-335-5555 (Work)<br>628-355-5555 (Mobile) | Unknown                           | Unknown / Hi                      | spanic or Latino                                | Unknown               |                          |
| Infection: CRE, Rule out<br>Influenza<br>Provider Not In                                           | Functional Status<br>No Results                                         |                                                                     |                                   |                                   |                                                 |                       |                          |
| PCP - General<br>Primary Cvg: Medicare/Part A                                                      | Mental Status<br>No Results                                             |                                                                     |                                   |                                   |                                                 |                       |                          |
| SOCIAL DETERMINANTS                                                                                | Allergies                                                               | On                                                                  | set Date                          |                                   | Reaction                                        | S                     | everity                  |
| 微提 🍮 🚓                                                                                             | STRAWBERRY (Allergy)                                                    | Tue                                                                 | e Jan 05 07:00:00 EST 2021        |                                   | Congestion                                      | N                     | tild                     |
| 1 0 1                                                                                              | Program Name                                                            | Primary Diagnosis                                                   | Admission Date/T                  | ime                               | Discharg                                        | ge Date/Time          |                          |
|                                                                                                    | Immunizations                                                           | Schizophrenia                                                       | Tue Nov 24 17.45.                 | 00 EST 2020                       |                                                 |                       |                          |
| Pharmacy: SFGH OUTPATIENT<br>PHARMACY - SAN<br>FRANCISCO, CA - 1001<br>POTRERO<br>SSN: 000-00-0001 | Lab Results<br>No Known Laboratory Results                              |                                                                     |                                   |                                   |                                                 |                       |                          |
| Wt: 73 kg (161 lb)                                                                                 | Medical Equipment<br>No Known Medical Equipment                         |                                                                     |                                   |                                   |                                                 |                       |                          |
| BP: 120/80 >1 day                                                                                  | Medications<br>No Known Medication Information                          |                                                                     |                                   |                                   |                                                 |                       |                          |
| Behavioral (6), OBGYN,<br>Primary Care 2), Urolog                                                  | Treatment Plan<br>No Treatment Plan Information                         |                                                                     |                                   |                                   |                                                 |                       |                          |

### Epic Care Everywhere Document Sections (cont.)

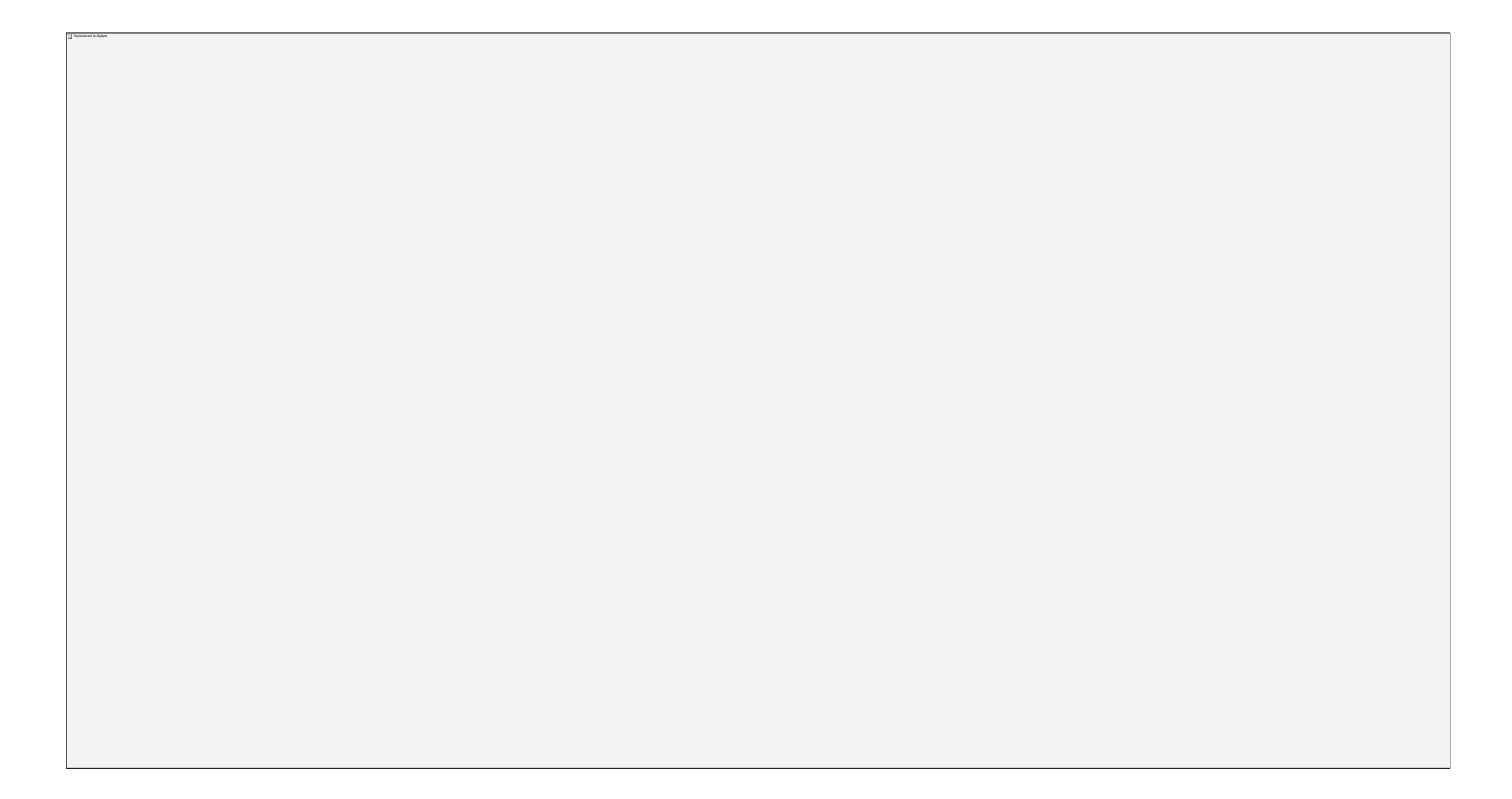

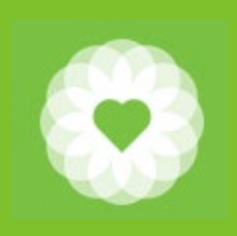

#### Resources

If you would like to view a complete list of providers and partners who are members of the Care Quality Network, click the link below

https://carequality.org/active-sites-search/

Click below to learn more about information exchange

https://carequality.org/

If you do not see the External Document console on your home page, contact the Avatar Help Desk

avatarhelp@sfdph.org